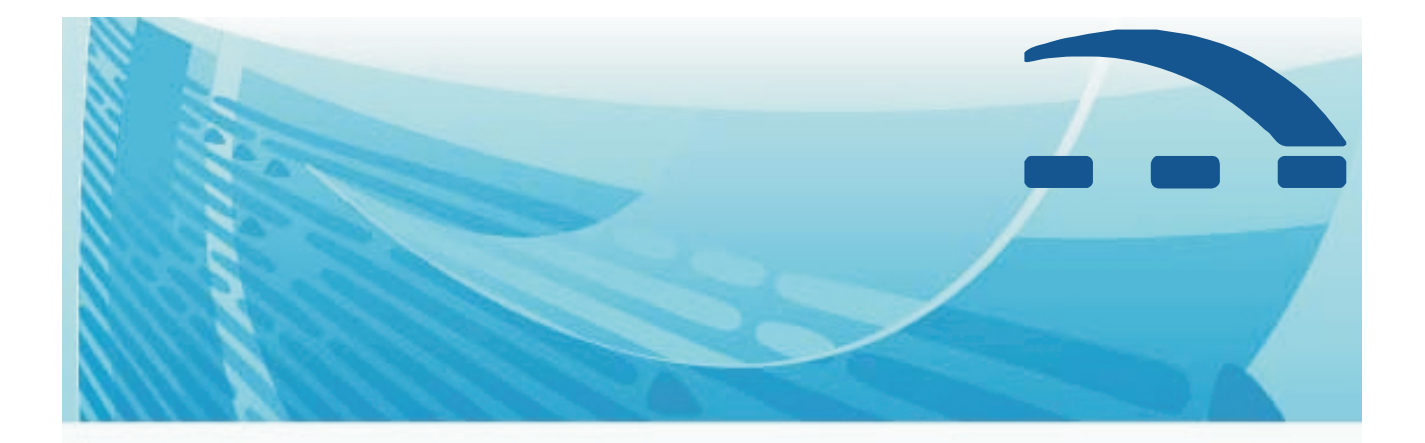

# STB-56 Convertidor HDTV Digital a TV Analógica

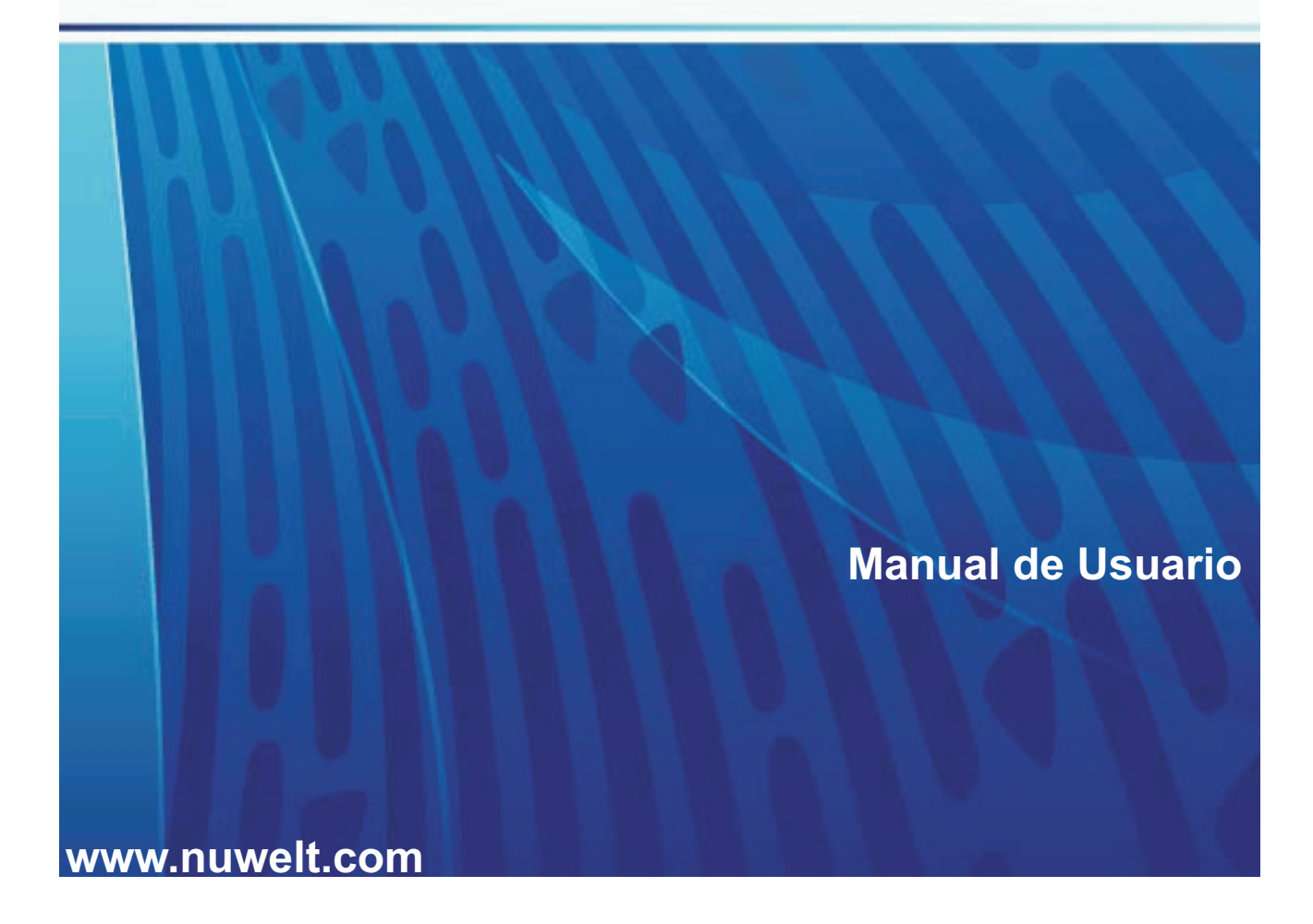

# Índice

| 1. | Introducción                      | 3 |  |  |
|----|-----------------------------------|---|--|--|
|    | 1.1. Prólogo                      | 3 |  |  |
|    | 1.2. Características              | 3 |  |  |
| 2. | Instrucciones del Hardware        | 3 |  |  |
|    | 2.1. Panel Delantero              | 3 |  |  |
|    | 2.2. Panel Trasero                | 3 |  |  |
|    | 2.3. Control Remoto               | 4 |  |  |
| 3. | Conexiones5                       |   |  |  |
| 4. | . Configuración Rápida5           |   |  |  |
| 5. | Operación del Menú                | 6 |  |  |
|    | 5.1. Auto Búsqueda                | 6 |  |  |
|    | 5.2. Configuración de Canal       | 6 |  |  |
|    | 5.3. Configuración de CC          | 6 |  |  |
|    | 5.4. Configuración de EAS         | 6 |  |  |
|    | 5.5. Control de Seguridad         | 7 |  |  |
|    | 5.5.1. Ajuste V-Chip              | 7 |  |  |
|    | 5.5.2. Ajuste RRT                 | 7 |  |  |
|    | 5.5.3. Habilitador de Bloqueo     | 7 |  |  |
|    | 5.5.4. Sin Clasificar             | 7 |  |  |
|    | 5.5.5. Cambio de Password         | 7 |  |  |
|    | 5.6. Configuración de Sistema     | 8 |  |  |
|    | 5.6.1. Reinicio de Fábrica        | 8 |  |  |
|    | 5.6.2. Configuración del Reloj    | 8 |  |  |
|    | 5.6.3. Lenguaje OSD               | 8 |  |  |
|    | 5.6.4. Audio                      | 8 |  |  |
|    | 5.6.5. Pantalla                   | 8 |  |  |
| 6. | Soluciones para problemas comunes | 9 |  |  |

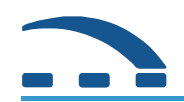

# Instrucciones de Seguridad

- 1. Antes de realizar cualquier operación, por favor asegurese de haber entendido bien el manual.
- 2. No intente abrir el dispositivo por usted mismo, ya que le puede causar una descarga eléctrica.
- 3. Sí el dispositivo no ha sido usado por un largo periodo por favor desconectelo. No utilice ningún cable que se encuentre dañado, esto para evitar algún incendio o alguna descarga eléctrica.
- 4. No toque el cable de poder con las manos mojadas. Cuando exista un derrame de líquido dentro del chasis por accidente, por favor desconectelo de la energía inmediatamente para evitar algún corto eléctrico, al mismo tiempo, llame al centro de servicio para su reparación.
- 5. Coloque el dispositivo en un ambiente con ventilación y no muy caliente.
- 6. Por favor ponga el dispositivo en la linea de nivel para evitar daños en el
- 7. Cuando el dispositivo sea desplazado a otro lugar con diferente temperatura, por favor no lo encienda inmediatamente, el intervalo debería ser usualmente de 1 a 2 horas.
- 8. Cuando lo instale, por favor preste atención al aire, temperatura adecuada, evite luz directa evite caídas fuertes, evite mojarlo, evite fuertes vibraciones.
- 9. No coloque objetos pesados encima del aparato.
- 10. No deje gotear o salpicar ningún líquido en el dispositivo; no recargue ni encime ningún objeto que contenga líquido, así como un vaso.
- 11. Cuando la conexión principal o dispositivo a conectar esta como un aparato desmontable por favor conservelo en un estado que sea fácil de mover.

### Notas:

Los niveles de cargas electrostáticas de la interfaz USB para este dispositivo es C, y la carga electrostática externa puede afectar el funcionamiento del USB, despues se tendrá que desconectar y conectar el USB o reiniciar la máquina

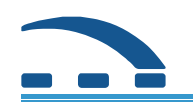

# 1. Introducción

### 1.1. Prólogo

Gracias por usar DV5600-AT Set top box. Cumple en su totalidad con el estándard ATSC.

Declaración: nuestra compañia se reserva el derecho de modificar el producto que describe el manual, manual es solo para su referencia; por favor tómelo como un estándard.

# 1.2. Características

- Soporta ATSC-T Estándard
- Soporta Auto Búsqueda
- □ Soporta Closed Caption, 608 y 708
- Soporta EAS
- □ Soporta Control de seguridad
- Soporta 4:3 y 16:9 resolución de pantalla
- □ Soporta EPG, 7 días
- □ Soporta 32 bit 16:9 color OSD
- □ Soporta 3 languajes: Ingles, Español, Francés

# 2. Instrucciones del Hardware

### 2.1. Panel delantero

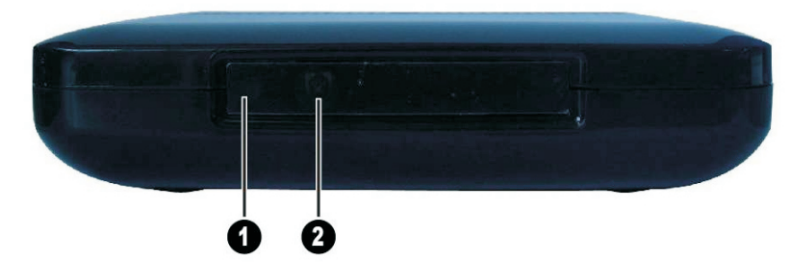

- **O POWER:** Luz indicadora de encendido On/Off
- IR: Receptor IR (Rayo Infrarojo)

### 2.2. Panel Trasero

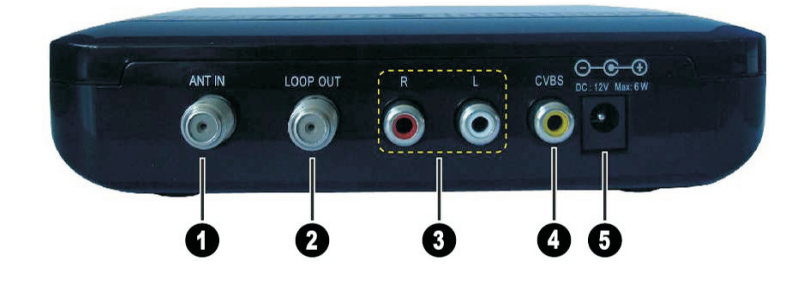

- **1** ANT IN: Conexión de antena de televisión terrestre
- **2** LOOP OUT: RF salida analógica hacia TV
- 3 L/R: Salida de Audio Derecho/Izquierdo
- G CVBS: Salida de Video, para conectar un dispositivo por RCA en la linea de video compuesto
- Over Input: (Entrada de Poder): 12V

### 2.3. Instrucciones de control remoto

Las funciones definidas son las siguientes:

- **POWER:** Apaga/Enciende el dispositivo
- Mute: Apaga/Enciende el sonido.
- 0 ~ 9 : Numero de teclas, cambian canal o introducen caracteres.
- AUDIO: Cambia modos de audio o entre L/R
- **DASH:** Introduce Dash
- **Interpretent State State Stat**
- Menu: Despliega el menu principal
- VOL-/+: Ajusta el volumen.
- OK:Despliega la lista de canales,confirma la operación
- RETURN: Regresa a menu anterior
- EXIT: Sale del menu actual.
- CH-/+: Cambio de canal.
- EPG: Despliega EPG (Guía Electrónica de Programa)
- SIGNAL: Muestra el estatus de la señal en OSD
- INFO: Despliega la informaciónd el programa actual.
- SLEEP: Cambia el tiempo de Auto apagado.
- CC: Closed caption (Subtitulos) Encendido/Apagado
- FAVOUTR: Despliega la lista de canales favoritos

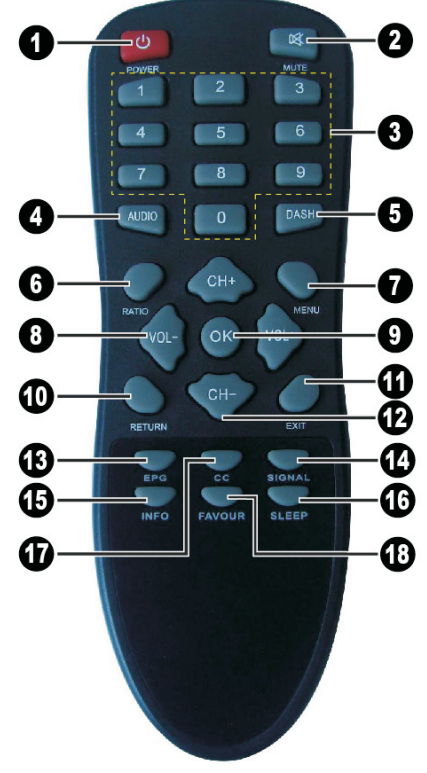

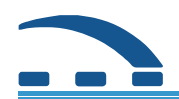

# 3. Conexiones

Por favor use de referencia las instrucciones para conectar el poder, antena, y otros dispositivos de TV Conectar TV por RCA

- 1. Conecte la antena al puerto ANT IN
- 2. Use de referencia el siguiente bosquejo para conectar la TV por el cable RCA

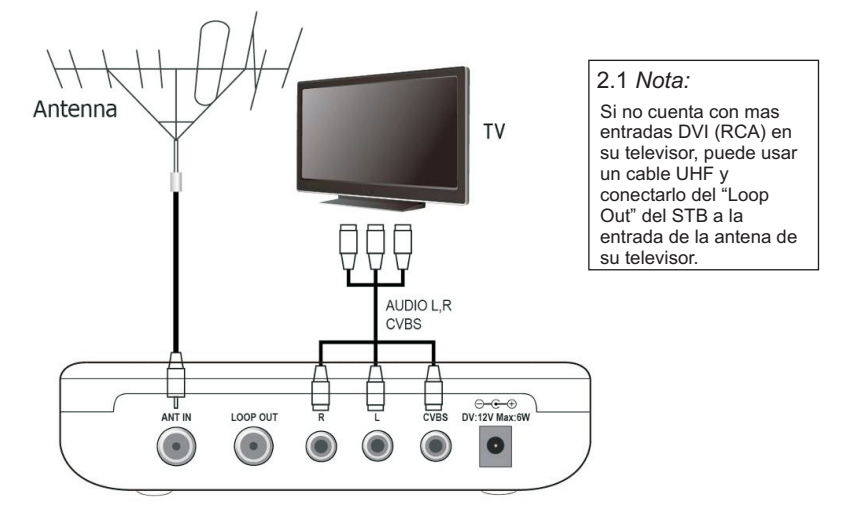

# 4. Configuración rápida

### Paso 1: Verificar conexiones con el sistema

Por favor refierase al bosquejo de sistema de conexiones, mantenga la antena, TV y STB conectados correctamente.

### Paso 2: Cambiar a modo AV

Por favor conserve las conexiones correctamente, después encienda la TV y cambie a modo AV.

### Paso3: Encendido

Conectar el set top box al Poder, el LED mostrará el estado de inicialización. El estado inicial indica el canal del programa en el LED. Cuando el LED despliegue 8888 es porque no hay estado inicial

### Paso 4: Programa Añadido

Si no hay programa inicial, o desea añadir uno, por favor programe la búsqueda. El detalle de esta operación viene descrito en el capítulo 5.1 Búsqueda de canal

### Paso 5: Ejecutar Programa

Para ejecutar el estatus del programa, Presione el boton de "OK" del control remoto, despegará la lista de canales, escoja el que necesite con ▼▲ boton, luego presione "OK" para observarlo

Nota: Control Remoto puede archivar todas las características. Usted también puede operar cada función por la parte frontal del STB. Si encuentra algún problema con su uso, refierase al Manual. Si persisten los problemas, por favor contacte con el operador para encontrar una solución.

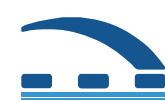

# 5. Operación del Menú

En modo Non-Menu, Entrar a Menu Principal a través de del botón menu en el Control Remoto.

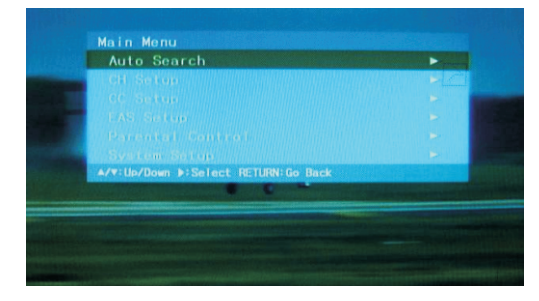

El menu principal se compone de este sub-menu :

- Auto Search (Auto-Búsqueda)
- □ CH Setup (Configuración de Canal)
- CC Setup (Configuración de CC)
- EAS Setup (Configuración de EAS)
- Parental control(Configuración de seguridad)
- □ System Setup (Configuración del sistema)
  Use [▼▲] Botón para escojer Sub-Menu,

presione [▶] para entrar y presione [RETURN] para retroceder.

### 5.1. Auto Búsqueda

Entre a **Main Menu/Auto Search** seleccione <Start Search> y presione [▶] boton.

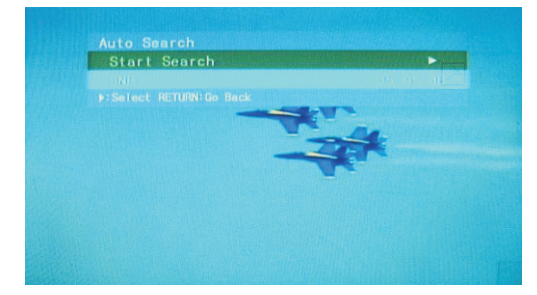

El sistema automáticamente buscará los canales

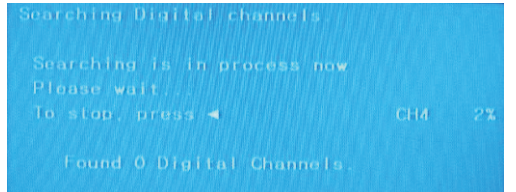

### 5.2. CH Setup (Config. Canal)

Entre a **Main Menu /CH Setup** sub-menu que esta compuesto por el siguiente Sub-Menu:

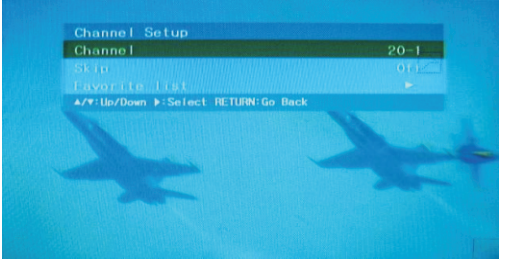

- Channel (Canal): Número de canal
- Skip (Saltar): Salte del siguiente canal
- □ Favorite list (Lista favorita):presione[▶] para desplegar la lista favorita de canales.

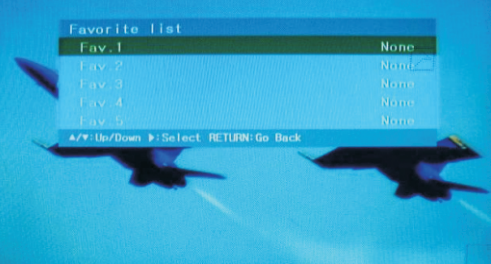

# 5.3. CC Setup (Config. CC)

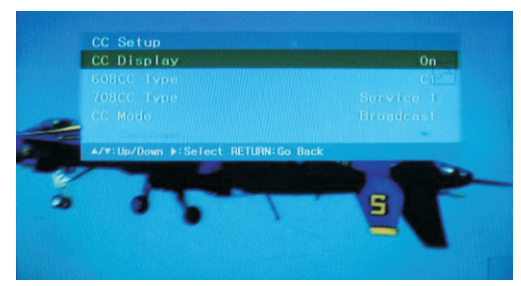

- CC Display: Activa/Desactiva CC;
- 608CC Type(608CC tipo): Activa el tipo 608CC
- 708CC Type(708CC tipo): Activa el tipo 708CC
- CC Mode (Modo CC): Activa Ccdisplay

# 5.4. EAS Setup (Config. EAS)

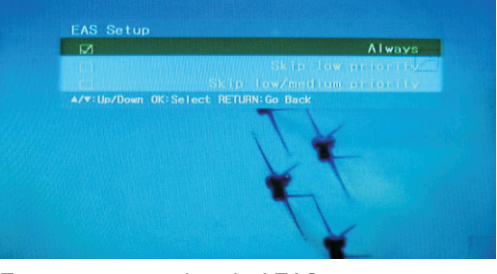

En este menu, activa nivel EAS.

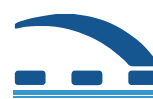

STB56\_Manual

### 5.5. Parental Control (Seguridad)

Use [▼▲] botón para escoger Parental lock (Candado de seguridad) Sub-Menu en Menu

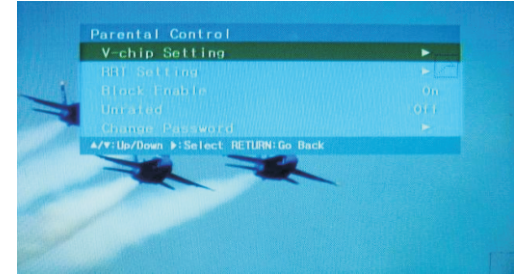

El menu candado esta compuesto de V-Chip RRT, Block Enable (Habilitador), Unrated y Change Password (Cambio de Clave).

### 5.5.1. V-Chip Setting (Config. V-chip)

V-Chip Config, se compone de clase de peliculas que cataloga el sistema de televisión por clasificación dependiendo el pais.

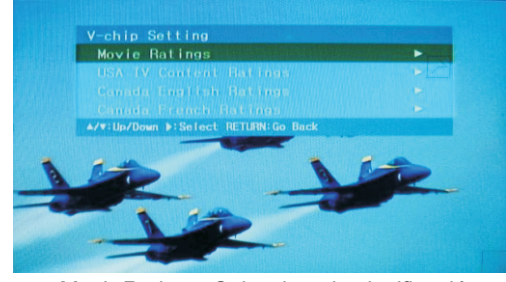

Movie Ratings: Selecciona la clasificación

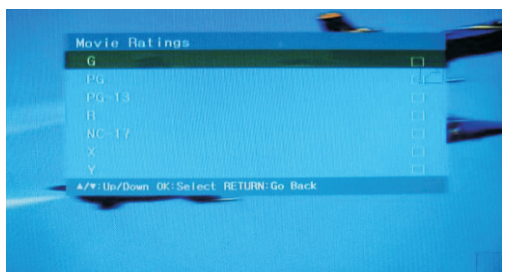

USATV (Clasificación Americana)

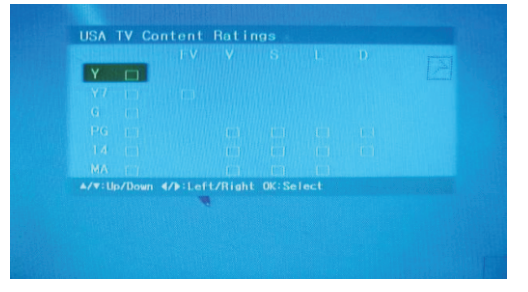

Canada English Ratings (Clasificacion Canada)

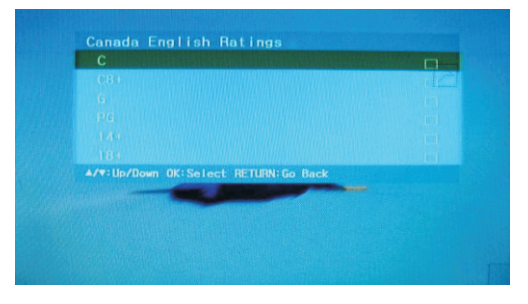

Canada French Ratings (Clasificación Francés)

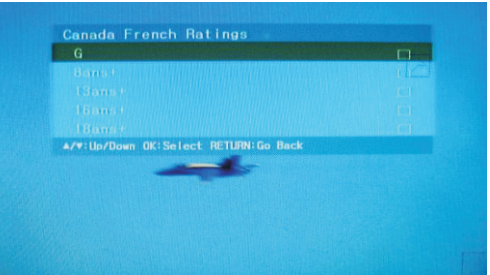

5.5.2. RRT Setting (Config. RRT)

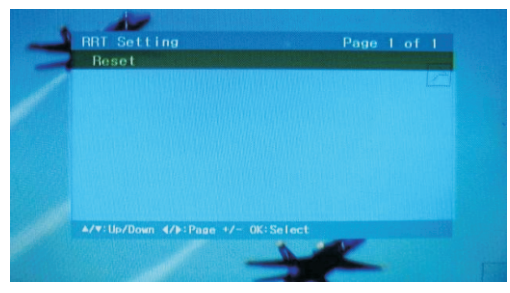

### 5.5.3.Block Enable (Habilitar Bloqueo)

ON: Habilita el bloqueo OFF: Deshabilita el bloqueo

### 5.5.4. Unrated (No clasificado)

ON: Habilita todos los canales OFF: Deshabilita configuración no clasificada

### 5.5.5. Change Password (Cambio Clave)

Use el [ ▼▲] boton para escoger "Parental lock" Sub-Menu, y presione [▶] tecla para cambiar la clave. Código inicial:+ 0000.

**Nueva clave:** se puede escribir en los nuevos 4 digitos la clave usando los botones de numeros en el control remoto.

~ 7 ~

### STB56\_Manual

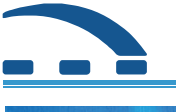

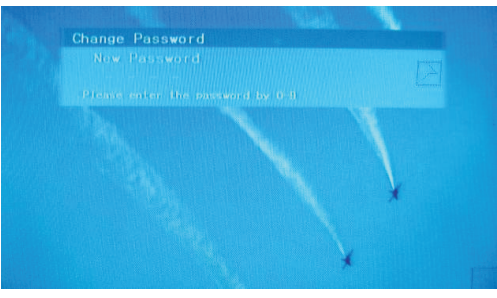

Repeat the password (Repetir la clave): Escribir la clave otra vez.

Una vez terminado, preisone **[OK]** para regresar al menu anterior.

# 5.6. System Setup(Config.Sitema)

Use el [ ▼▲] boton para escoger "System Setup" Sub-Menu, y presione [▶] boton para entrar en el..

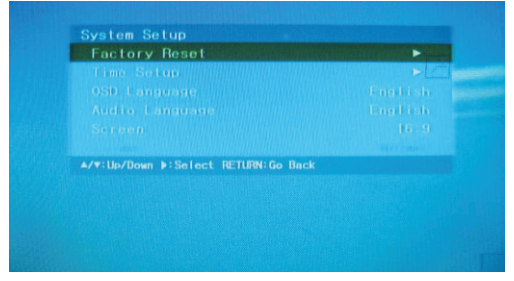

Este menu se compone del siguiente Sub-Menu.

### 5.6.1. Factory Reset (Reinicio Fábrica)

El sistema recuerda el código. El código inicial es 0000.

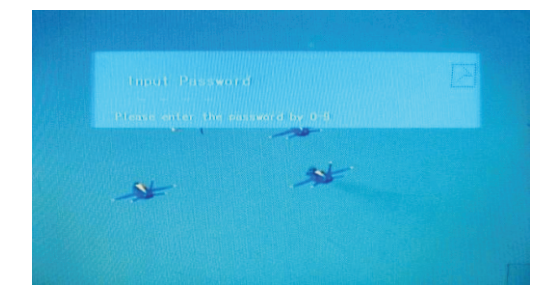

# 5.6.2. Time Setup (Confi. Reloj)

Este sub-menu esta compuesto de Reloj

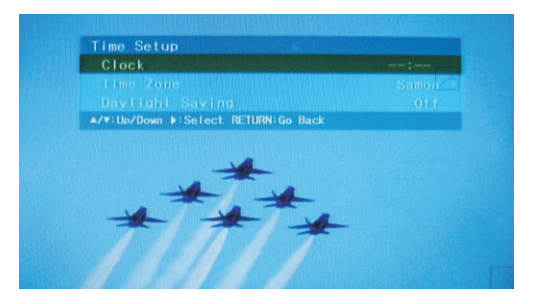

- Clock (Reloj): Presione los botones de numero para fijar el tiempo.
- □ Time Zone (Zona horaria): presione [▶] boton para cambiar la zona horaria.
- Daylight Saving (Grabar Día): Activa ó Desactiva Grabar Día.

### 5.6.3. OSD Language (Lenguaje OSD)

Puede cambiar el lenguaje OSD presionando:

[▼▲] boton y escoger "System Setup" Sub-Menu, despúes seleccione "OSD language" y presione [OK] para cambiar.

### 5.6.4. Audio Language (Audio)

Puede cambiar el lenguaje del Audio presionando [▼▲] boton y escoger "System Setup" Sub-Menu, despúes seleccione"Audio language" y presione [OK] para cambiar.

### 5.6.5. Screen (Pantalla)

Usted puede cambiar el aspecto de la pantalla con [▼▲] boton y escoger "System Setup" Sub-Menu, despúes seleccione "Screen" y presione[OK] para cambiar. Aparte, puede presionar [RATIO] boton en el control remoto para cambiar el aspecto.

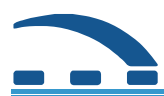

# 6. Soluciones para fenomenos anormales

| Fenomeno                                                                 | Posible Razón                                                            | Solución                                                                                |
|--------------------------------------------------------------------------|--------------------------------------------------------------------------|-----------------------------------------------------------------------------------------|
| No despliega despúes de<br>encendido                                     | Cable de poder no esta conectado                                         | Conectar el cable de poder y asegurar que haya<br>un voltaje normal.                    |
| No sonido, no imagen                                                     | Set top box esta en espera                                               | Presione STB POWER en el control remoto y<br>cambie a WORK STATUS.                      |
| No señal cuando escanea                                                  | El cable de señal esta conectado<br>de manera incorrecta.                | Re-conecte la señal del cable que se refiere el<br>sistema de conexión.                 |
|                                                                          | El programa no tiene señal.                                              | Intente cuando exista señal.                                                            |
| V tiene sonido pero no                                                   | El cable de video no esta conectado.                                     | Re-conecte el cable de TV video.                                                        |
| imagen                                                                   | STB esta en estatus de respuesta                                         | Normal.                                                                                 |
|                                                                          | Audio cable is not connected                                             | Re-conecte el cable de TV video.                                                        |
|                                                                          | El STB esta en modo de silencio                                          | Presione MUTE en el control remoto.                                                     |
| TV tiene imágen pero no<br>sonido                                        | Los parámetros de configuración<br>no son los correctos.                 | Entre al menu de configuración de audio para reiniciar sus parámetros.                  |
|                                                                          | Cambio en volumén mínimo                                                 | Ajuste el volumén.                                                                      |
| Raro sonido o la pantalla<br>y audio no coinciden con<br>la programación | Canal izquierdo y derecho son<br>inconsistentes.                         | Entre al menu de configuración de audio para reiniciar sus parámetros.                  |
| La imágen se detiene o<br>aparece como mosaico.                          | La señal es muy débil                                                    | Verifique que la señal del cable esta conectada correctamente.                          |
|                                                                          | El control remoto no esta alineado<br>con la señal de recepción del STB. | Alienar al STB e intentar nuevamente.                                                   |
| Falla el Control Remoto                                                  | Baja batería en control remoto                                           | Cambie las baterias del control remoto.                                                 |
|                                                                          | Control Remoto esta dañado.                                              | Regrese el control al centro de servicio<br>para que sea revisado y darle mantenimiento |

www.nuwelt.com

# NUSTB-DEMP2-001